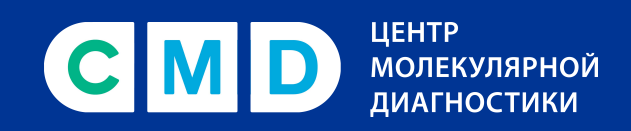

8 800 707 7881 cmd-online.ru

# Как получить QR-код по результатам положительного теста на антитела COVID-19

Инструкция

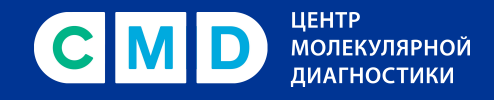

Внимание! Получить сертификат по результатам исследований на антитела могут только те пользователи, которые раньше не получали медицинский сертификат о перенесенном заболевании или пройденной вакцинации. Сертификат можно получить только один раз. С подробными условиями получения QR-кода можно ознакомиться на сайте единого портала Госуслуги.

## 1 шаг

После получения положительного результата анализа зайдите в личный кабинет на портале Госуслуги и перейдите в раздел «Сертификаты и QR-коды».

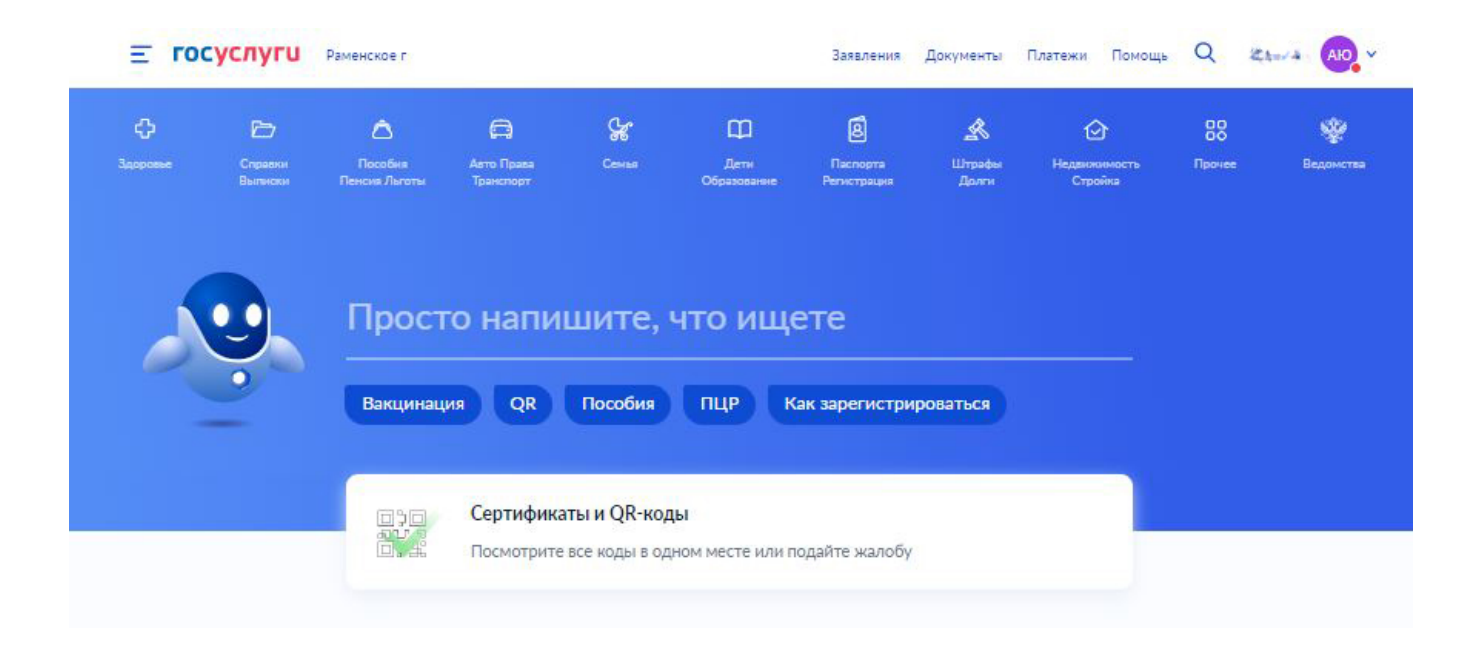

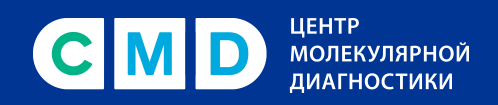

Вы попадете на страницу «Сведения об иммунизации COVID-19». Необходимо перейти в раздел «Антитела».

| Е ГОСУСЛУГИ Раменское г                                                                                  | Заявления | Платежи | Помощь | Q | tor sh | AIO ~ |
|----------------------------------------------------------------------------------------------------|-----------|---------|--------|---|--------|-------|
| Сведения об иммунизации COVID-19                                                                         |           |         |        |   |        |       |
| Сертификат ПЦР-тесты Антитела                                                                            |           |         |        |   |        |       |
| Андоналов на веля Волдаранровска                                                                         |           |         |        |   |        |       |
| QR-код формируется после прохождения всех этапов вакцинации или выздоровления от коронавирусной инфекции |           |         |        |   |        |       |
| Вакцинация от COVID-19                                                                                   |           |         |        |   |        |       |
| Нет данных                                                                                               |           |         |        |   |        |       |
| Сведения о медицинских противопоказаниях к вакцинации                                                    |           |         |        |   |        |       |
| Нет данных                                                                                               |           |         |        |   |        |       |
| Информация о перенесённом заболевании                                                                    |           |         |        |   |        |       |
| Нет данных                                                                                               |           |         |        |   |        |       |
| Положительный результат исследования на наличие антител                                                  |           |         |        |   |        |       |

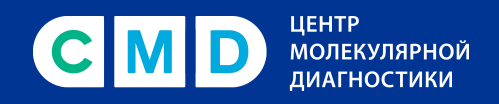

В этом разделе вы увидите сведения о результате лабораторного исследования на антитела и предложение о формировании сертификата. Необходимо кликнуть по кнопке «Сформировать сертификат».

| Сертификат пцр-тестві Антитела<br>Действующие<br>Дата Вначение Результат Наименование<br>21.02.2022 8.06 Положительный Антитела SARS-CoV-2 ЦНИИЗ<br>21.02.2022 8.06 Положительный ССОVID-19, IgG Роспотребнада<br>ора<br>Сформировать сертификат с<br>модом можно сформирова<br>роспотребнада<br>ора<br>Сформировать сертификат<br>Архив тестов<br>Лаборатории для сдачи ПЦР-тестов и тестов на наличие антител к COVID-19<br>лаше информации в разделе «Помощь и поддержка»<br>Сообщите об ошибке, если столкнулись с проблемами<br>• Отсутствуют данные о вакцинации, медицинских противопоказаниях, перенесённом заболевании или<br>результаты теста                                                                                                    |                                                 |
|----------------------------------------------------------------------------------------------------|-------------------------------------------------|
| Действующие<br>Дата Значение Результат Наименование Антитела SARS-CoV-2 ДиНИИЗ<br>ВОО Положительный Антитела SARS-CoV-2 ЦНИИЗ<br>Роспотребнадз ора<br>Архив тестов<br>Лаборатории для сдачи ПЦР-тестов и тестов на наличие антител к COVID-19<br>Лаборатории для сдачи ПЦР-тестов и тестов на наличие антител к COVID-19<br>Лаборатории для сдачи ПЦР-тестов и тестов на наличие антител к COVID-19<br>Лаборатории для сдачи пцр-тестов и тестов на наличие антител к COVID-19<br>Лаборатории для сдачи пцр-тестов и тестов на наличие антител к COVID-19<br>Лаборатории для сдачи пцр-тестов и тестов на наличие антител к COVID-19<br>Лаборатории для сдачи пцр-тестов и тестов на наличие антител к COVID-19<br>№<br>Собщите об ошибке, если столкнулись с проблемами<br>• Отсутствуют данные о вакцинации, медицинских противопоказаниях, перенесённом заболевании или<br>результаты теста                                                                                                    |                                                 |
| Дата исследования       Вначение       Результат       Паименование       Лаборатория       Скачать       При положительной тесте антитела IgG сертификат с модом можно сформировать сертификат с модом можно сформировать сертификатель и подержка       При положительном тесте антитель к СОVID-19), IgG       При положительном тесте антитель к СОVID-19), IgG       Скачать       При положительном тесте антитель к СОVID-19), IgG       Скачать       Сформировать сертификать         Лаборатории для сдачи ПЦР-тестов и тестов на наличие антител к СОVID-19       Э       Э       Собщите об ошибке, если сталкнулись с проблемани       Э         Собщите об ошибке, если сталкнулись с проблемами       •       •       •       •       •       •       •       •       •       •       •       •       •       •       •       •       •       •       •       •       •       •       •       •       •       • | ии<br>19                                        |
| Архив тестов<br>Лаборатории для сдачи ПЦР-тестов и тестов на наличие антител к COVID-19<br>льше информации в разделе «Помощь и поддержка»<br>Сообщите об ошибке, если столкнулись с проблемами<br>• Отсутствуют данные о вакцинации, медицинских противопоказаниях, перенесённом заболевании или результаты теста                                                                                                    | стена<br>ит с QR-<br>зватьодин<br>цев<br>ификат |
| Лаборатории для сдачи ПЦР-тестов и тестов на наличие антител к COVID-19<br>льше информации в разделе «Помощь и поддержка»<br>Сообщите об ошибке, если столкнулись с проблемами<br>• Отсутствуют данные о вакцинации, медицинских противопоказаниях, перенесённом заболевании или результаты теста                                                                                                    |                                                 |
| пьше информации в разделе «Помощь и поддержка»<br>Сообщите об ошибке, если столкнулись с проблемами<br>• Отсутствуют данные о вакцинации, медицинских противопоказаниях, перенесённом заболевании или<br>результаты теста                                                                                                    |                                                 |
| Сообщите об ошибке, если столкнулись с проблемами<br>• Отсутствуют данные о вакцинации, медицинских противопоказаниях, перенесённом заболевании или<br>результаты теста                                                                                                    |                                                 |
| <ul> <li>Отсутствуют данные о вакцинации, медицинских противопоказаниях, перенесённом заболевании или<br/>результаты теста</li> </ul>                                                                                                    |                                                 |
|                                                                                                    |                                                 |
| • Данные не соответствуют действительности                                                                                                    |                                                 |

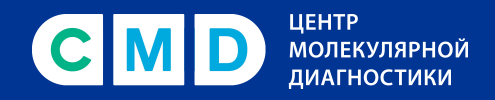

Вы увидите уведомление:

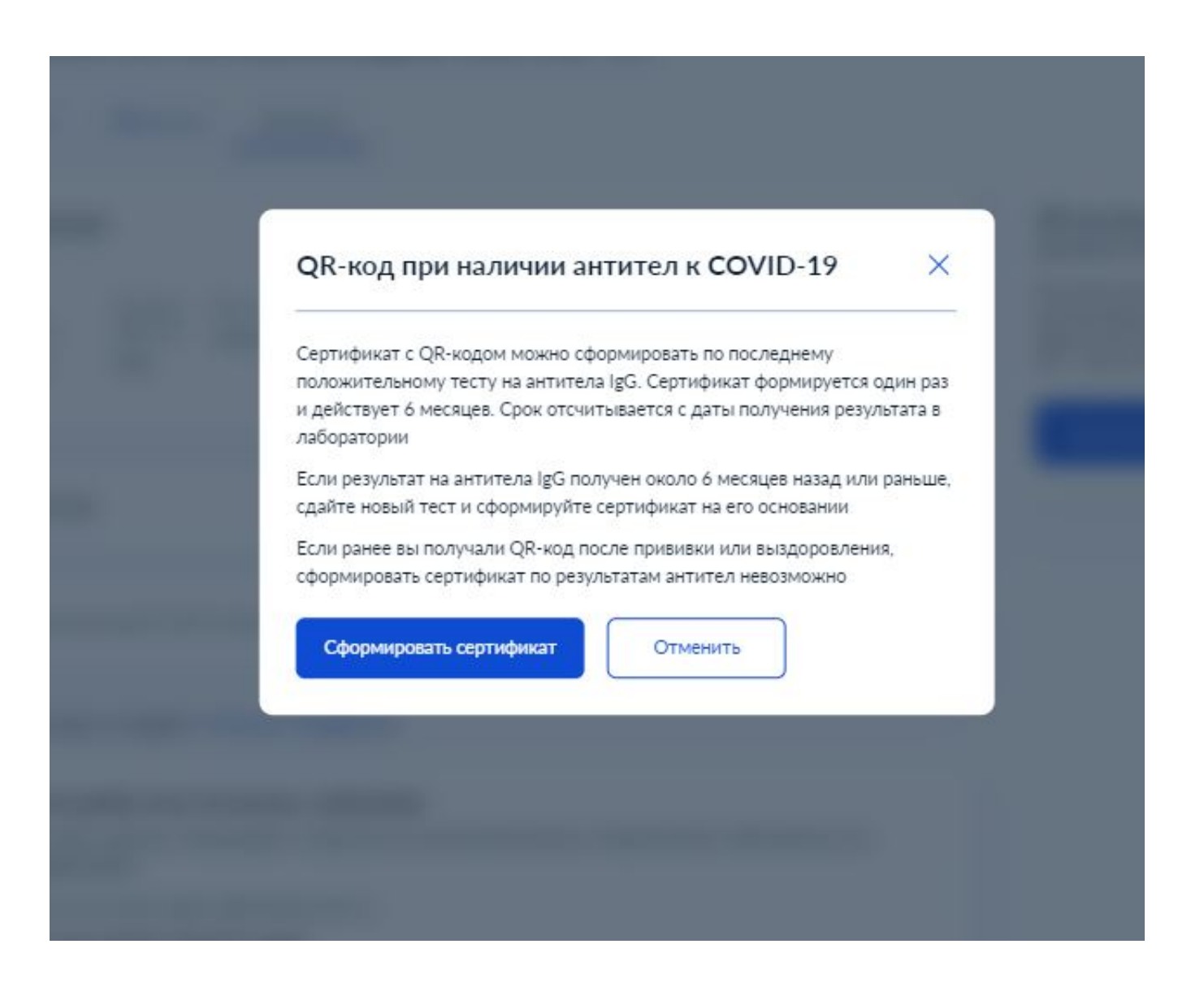

После клика на «Сформировать сертификат» окно с уведомлением закроется.

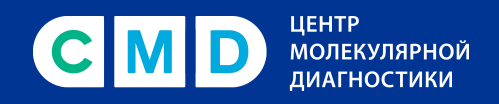

Для просмотра полученного сертификата необходимо вернуться в раздел «Сертификат». Там будет размещен сертификат, сформированный на основе данных о положительном результате исследования на антитела.

| <b>Е ГОСУСЛУГИ</b> Раменск | oe r                                                                      | Заявления | Платежи | Помощь | Q | Rew A | AłO. ~ |
|----------------------------|---------------------------------------------------------------------------|-----------|---------|--------|---|-------|--------|
| Сведения об и              | ммунизации COVID-19                                                       |           |         |        |   |       |        |
| Сертификат ПЦР-тесты       | Антитела                                                                  |           |         |        |   |       |        |
|                            | Анданитова Милия Бланиминг (Чно)<br>Сертификат № 2009/06 с 24 го 21 08 22 |           |         |        |   |       |        |
|                            | Скачать сертификат на русском<br>Скачать сертификат на английском         |           |         |        |   |       |        |
| Вакцинация от COVID-1      | 19                                                                        |           |         |        |   |       |        |
| Нет данных                 |                                                                           |           |         |        |   |       |        |
| Сведения о медицински      | их противопоказаниях к вакцинации                                         |           |         |        |   |       |        |
| Нет данных                 |                                                                           |           |         |        |   |       |        |
| Информация о перенес       | ённом заболевании                                                         |           |         |        |   |       |        |
| Нет данных                 |                                                                           |           |         |        |   |       |        |